## GstarCAD-ב iHeb מדריך להתקנת

1. להוריד את קובץ ההתקנה של iHeb מהלינק הבא:

<u>למחשבי 32 ביט – לחצו כאן</u>

למחשבי 64 ביט – לחצו כאן

- 2. להריץ בלחיצה כפולה את קובץ ההתקנה.
- Next במסך שמופיע ללחוץ על Next, ולהתקדם במסכים הבאים עם לחיצה על Next, ואז Install במסרים הבאים עם לחיצה על גוא גרחוץ על Install ו – Install ו
  - .4 לפתוח את תוכנת GstarCAD.
  - 5. בשורת ה-Command להקליד את הפקודה menuload וללחוץ במקלדת על Enter:

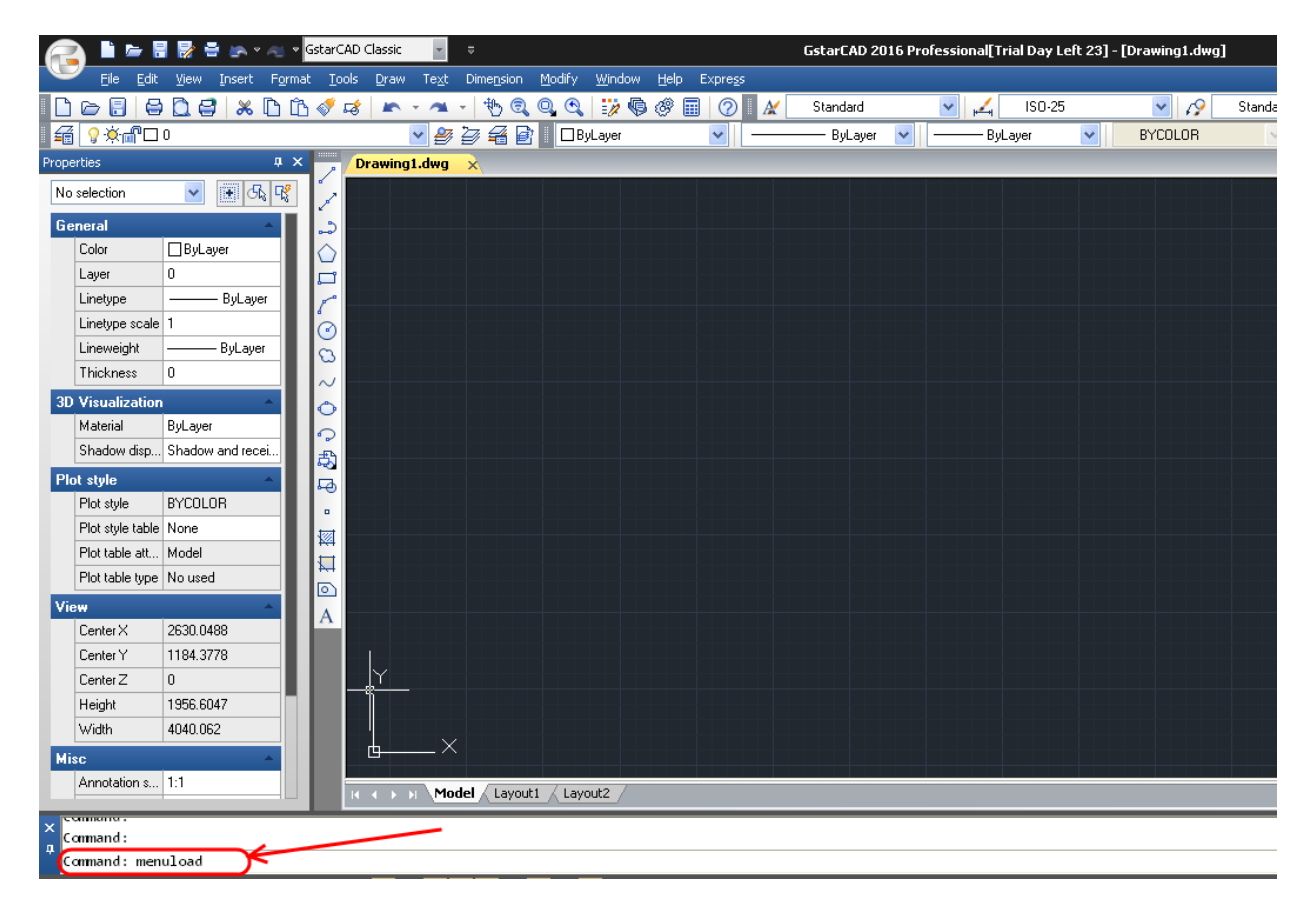

6. בחלון שנפתח ללחוץ על הכפתור Browse:

| 🚭 Load/Unload User Defined S           | ettings 🛛 🔀                |
|----------------------------------------|----------------------------|
| Loaded user defined<br>EXPRESS<br>GCAD | <u>U</u> nload             |
| <u>F</u> ile Name:                     | Load<br>Browse             |
|                                        | <u>C</u> lose <u>H</u> elp |

: <u>c:∖iHeb</u> לכוון אל התיקיה look in". בשדה .7

| 🚭 Select Custo                            | mization Files                                                                                                    |   |   |   | ×           |
|-------------------------------------------|----------------------------------------------------------------------------------------------------|---|---|---|-------------|
| Look in:                                  | 🗀 IHeb 🕑                                                                                                    | G | ø | ø |             |
| History<br>My Doc<br>Favorites<br>Desktop | My Recent Documents         Desktop         My Documents         My Computer         Local Disk (C:)         Itel         DVD-RAM Drive (E:)         DVD-RAM Drive (E:)         Public on 'fs1' (P:)         test on '127.0.0.1' (R:)         Logitech QuickCam Express         My Network Places         BENARIT SHORTCUTS         DBIN         eli vps         recexam         tcexam |   |   |   |             |
| <b>§</b>                                  | דריקה הצבות חלק 20 CEXAM                                                                                                    |   |   | * | <u>Open</u> |
| My Net 💌                                  | Files of type:     Customization Files(*.cuix)       Locate     Eind File                                                                                                    | ] |   | * | Cancel      |
|                                           |                                                                                                    |   |   |   | .:          |

| 😴 Select Custo               | omization Files                                                               | ×                      |
|------------------------------|-------------------------------------------------------------------------------|------------------------|
| Look jn:                     | : 🗀 IHeb 🕑 🕜 🤌 🗁 🛄 🕇                                                          |                        |
| History<br>History<br>My Doc | iheb.cuix                                                                     |                        |
| My Net                       | File name:     iheb.cuix       Files of type:     Customization Files(*.cuix) | <u>O</u> pen<br>Cancel |
|                              | Locate Eind File                                                              | .::                    |

: Open וללחוץ על iheb.cuix ואז לבחור את הקובץ. 8

9. ללחוץ על הכפתור Load

| Coad/Unload User Defined Settings       |                            |
|-----------------------------------------|----------------------------|
| Loaded user defined EXPRESS GCAD        | <u>U</u> nload             |
| <u>F</u> ile Name:<br>C:\\Heb\iheb.cuix | Load<br>Browse             |
|                                         | <u>C</u> lose <u>H</u> elp |

: Close ללחוץ על הכפתור.10

| 🚭 Load/Unload User Defined S                     | ettings                 | × |
|--------------------------------------------------|-------------------------|---|
| Loaded user defined<br>EXPRESS<br>GCAD<br>HEBCAD | <u>U</u> nload          |   |
| <u>F</u> ile Name:<br>C:\IHeb\iheb.cuix          | Load<br>Bro <u>w</u> se |   |
| -                                                |                         |   |

11. בעקבות הפעולה, מתווספים אל סרגל הכלים שני כפתורים לעריכת עברית משופרת:

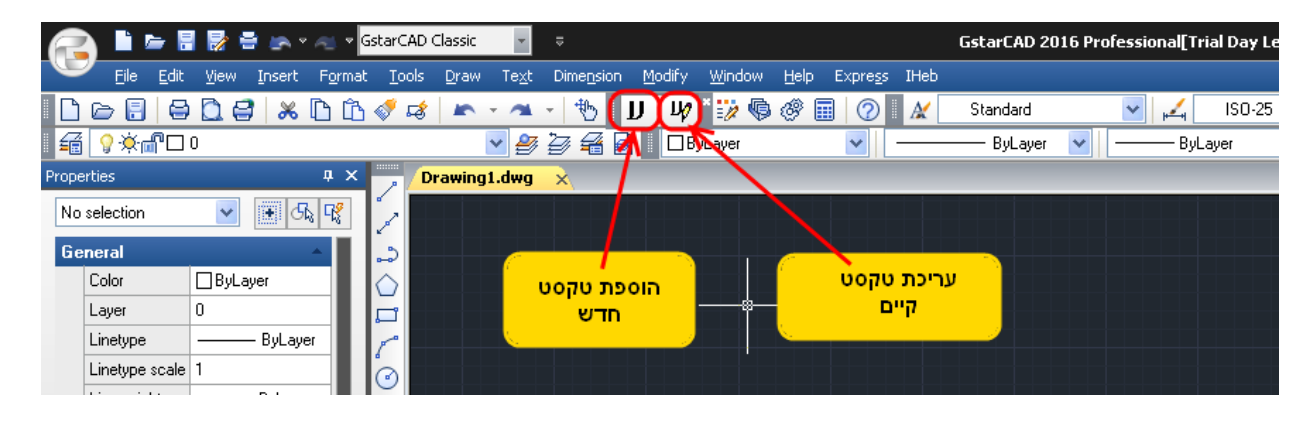

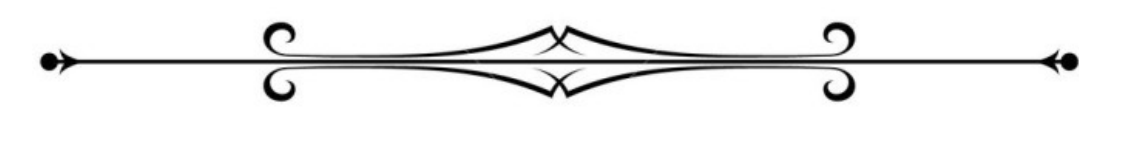